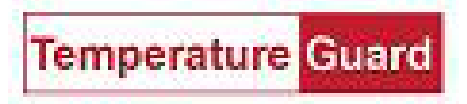

# Sending Email with Data Capture using Google with Two Factor Enabled

Google has announced that it will force two factor authentication. When that happens your email may stop working if you do not take steps to correct it. This document will show you the steps to enable two factor and set up a separate password for Data Capture to enable it to skip the two factor step for alarm emails.

Go to manage your Google Account. Go to Security.

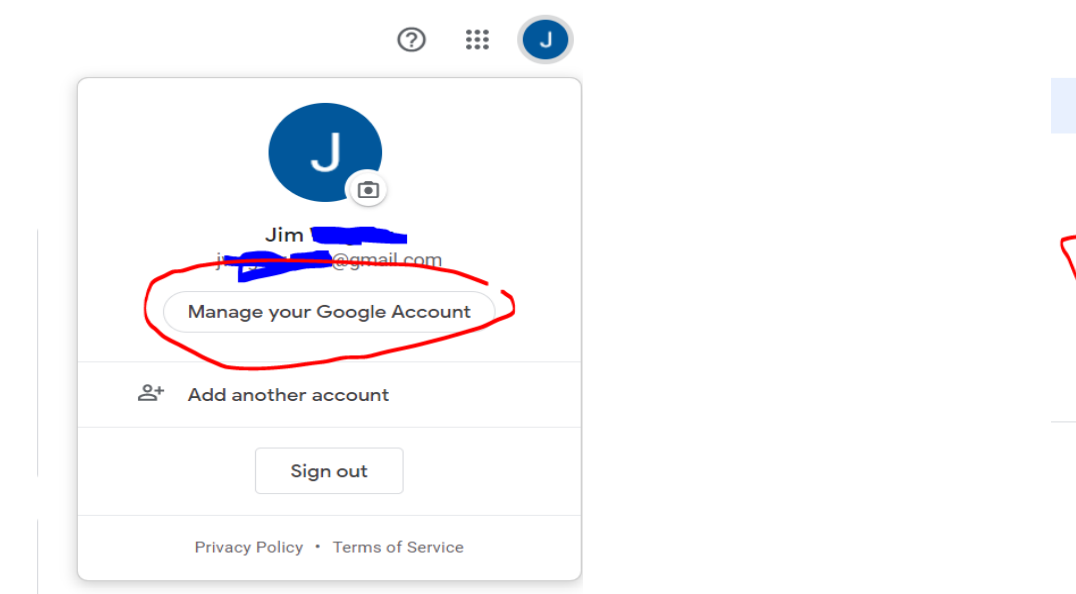

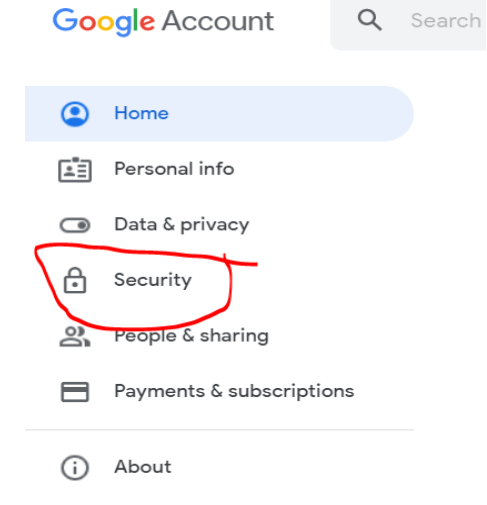

### Go to Signing in to Google section and select 2-Step Verification

| Signing in to Google      |                       |   |
|---------------------------|-----------------------|---|
| Password                  | Last changed 11:25 AM | > |
| Use your phone to sign in | Off                   | > |
| 2-Step Verification       | Off                   | > |

Follow all the prompts (password) and set up a cellular number to use for the authentication.

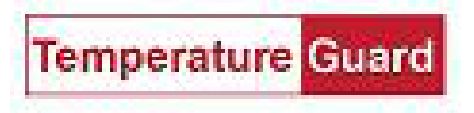

Use the code you received in the text to verify.

← 2-Step Verification

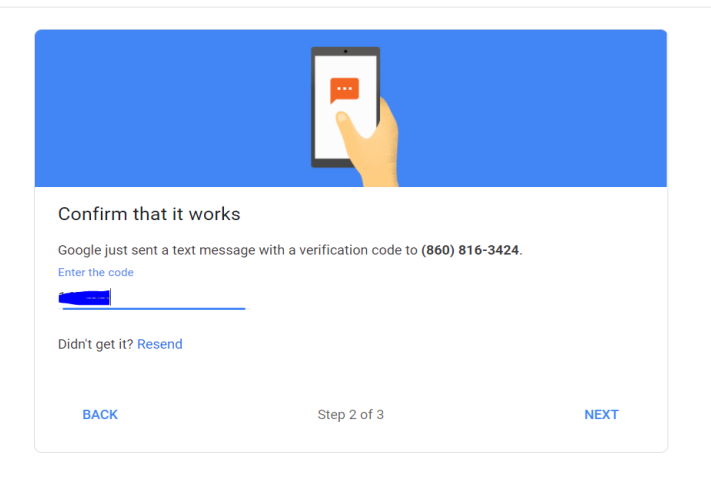

### Go back to the Security section. 2-Step should be on. Click into 2-Step Verification.

| How you sign in to Google<br>Make sure you can always access your Google Account by keeping this information up to date |                                               |                         |  |  |  |
|----------------------------------------------------------------------------------------------------|-----------------------------------------------|-------------------------|--|--|--|
| ② 2-Step Verification                                                                                                   | On since Sep 2, 2021                          | $\overline{\mathbf{b}}$ |  |  |  |
| Password                                                                                                    | Last changed Sep 2, 2021                      | >                       |  |  |  |
| 2-Step Verification phones                                                                                              | (860) 816-3424                                | >                       |  |  |  |
| Recovery phone                                                                                                    | (860) 816-3424                                | >                       |  |  |  |
| Recovery email                                                                                                    | 🜔 Verify 😽@temperatureguard.com               | >                       |  |  |  |
| You can add more sign-in options                                                                                        |                                               |                         |  |  |  |
| 🔓 Security keys 🧱 Authenticator 📮 G                                                                                     | oogle prompt 0 Backup 2-Step Verification pho | nes                     |  |  |  |

### You will be prompted for your password again. Scroll down and choose App passwords

#### App passwords

App Passwords aren't recommended and are unnecessary in most cases. To help keep your account secure, use "Sign in with Google" to connect apps to your Google Account.

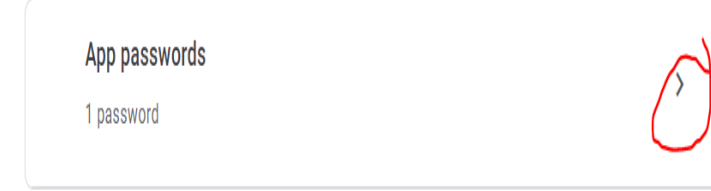

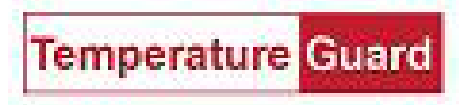

## Choose Select app and choose Other(Custom name)

|          | You don't have any app passwords.                                    |               |          |  |
|----------|----------------------------------------------------------------------|---------------|----------|--|
|          | Select the app and device you want to generate the app password for. |               |          |  |
| <u>ج</u> | Select app                                                           | Select device |          |  |
|          | Mail                                                                 |               |          |  |
|          | Calendar                                                             |               | GENERATE |  |
|          | Contacts                                                             |               |          |  |

# Name the App and click the Generate button.

# ← App passwords

App passwords let you sign in to your Google Account from apps on devices that don't support 2-Step Verification. You'll only need to enter it once so you don't need to remember it. Learn more

| You don't have any app passwords.                                    |
|----------------------------------------------------------------------|
| Select the app and device you want to generate the app password for. |

Data Capture 🛛 🗙

GENERATE

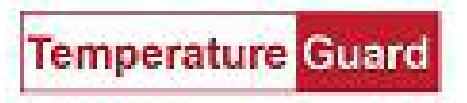

Copy and paste the new generated 16 digit password for sending email in Data Capture instead of the account password.

| 1                      |                                                                                       |                                                                                    | X |
|------------------------|---------------------------------------------------------------------------------------|------------------------------------------------------------------------------------|---|
| Generated app password |                                                                                       | Save Help                                                                          |   |
|                        | Your app password for your device                                                     | Administrator Email Settings Data Logging Database Network Settings TG Cloud App   |   |
|                        | srmu 💽 vzbe 🥌                                                                         | SMTP Server Address antip gmail.com User Name Regnal.com                           |   |
|                        | How to use it                                                                         | Password  Pot  507 Server Time Out (sec)  15                                       |   |
| Email                  | Go to the settings for your Google Account in                                         |                                                                                    |   |
| securesally@gmail.com  | the application or device you are trying to set                                       | Connect to the SMTP server via SSL Protocol (POP3 Encrypted)                       |   |
| Password               | up. Replace your password with the 16-                                                | Check when using Exchange Server                                                   |   |
|                        | Just like your normal password, this app                                              | From Address                                                                       |   |
|                        | password grants complete access to your<br>Google Account, You won't need to remember | Subject Test                                                                       |   |
|                        | it, so don't write it down or share it with                                           | Send Text Email to: Send Text Email Setting:                                       |   |
|                        | anyone.                                                                               | Send daily status emails? Yes 🖃 Time of day to send the daily status emails 111 AM |   |
|                        | DONE                                                                                  | Delete Unsert Nam Emails                                                           |   |
|                        |                                                                                       |                                                                                    |   |

Test it, and if it works, click Save.